## No.M-000020

## 拾い出し入力でプレートの材質を一括で変更したい

操作方法

選択し易いように拾い出し入力でく機能>-<並び替え項目の設定>でデータを材種ごとに並び替え ます。

| SIF              | 並び替え                            | ×     |
|------------------|---------------------------------|-------|
| 並び替え項目           |                                 |       |
| 材種               |                                 |       |
| ,<br>未使用項目       |                                 |       |
| Na 節(階) 部位 製品 用途 | 部材 Ex 材質 幅 長さ 負数 台数 塗装 塗装% 塗装名称 |       |
| ,                | ОК ОК                           | キャンセル |

プレートの行を範囲選択して<編集>-<一括修正>をクリックして、変更する材質を入力して、<更 新>をクリックします。

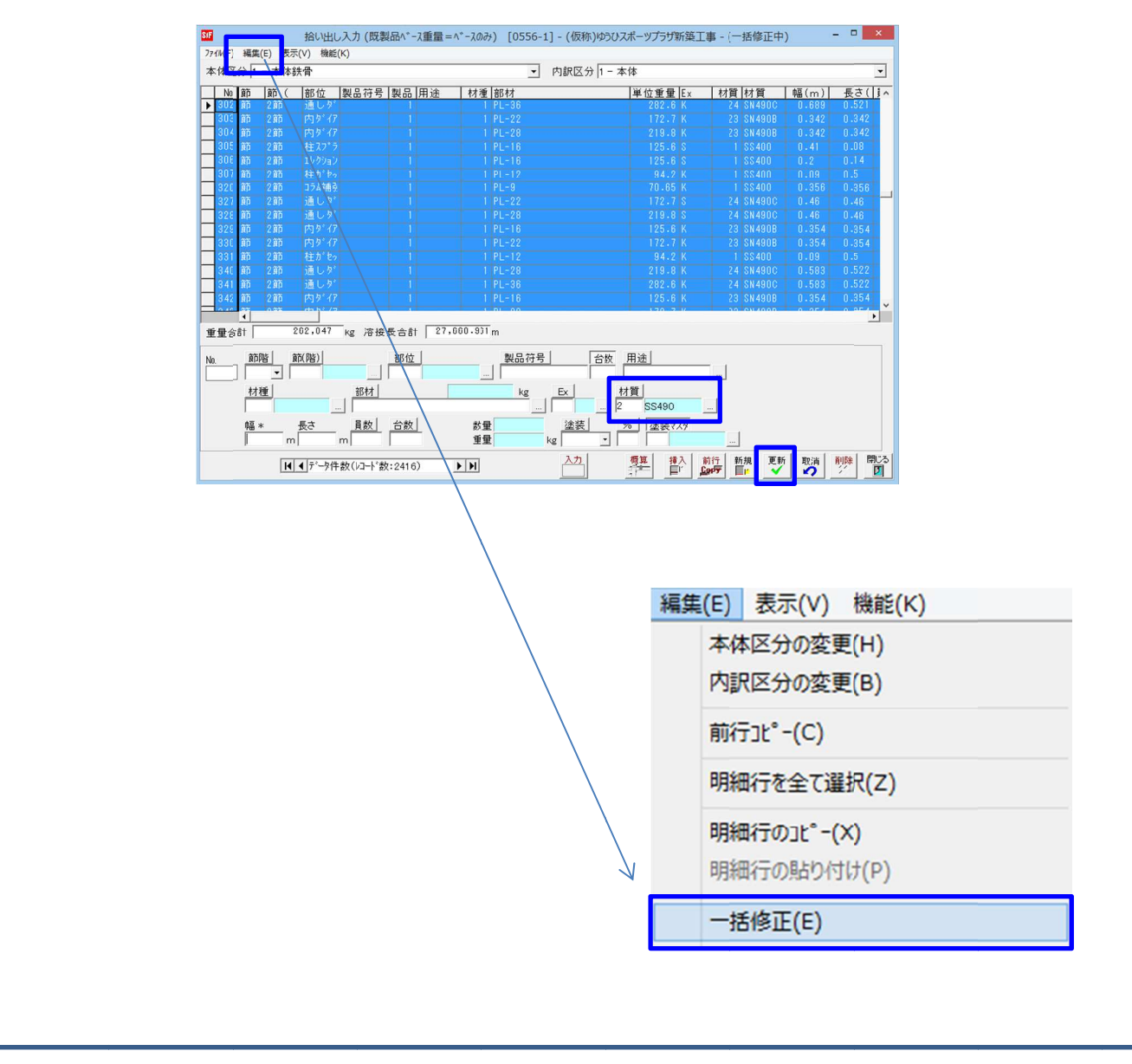